## How to use Chrome Carbook

To obtain a vehicle acquisition price;

Select Yr, Make, Model, and Zip Code and hit search

Top box on search results is summary of vehicle selected

Remaining listing are various trim level/styles to choose from

Pickups are sorted by wheelbase

Once you found your vehicle, select Build this Car

Follow steps 1-4 to select various options available

Step 5 will list the summary of your selection along with retail MRSP and Invoice of vehicle

Select Request a Quote and fill the contact information requested

In the comments section please tell us your business name, industry you serve, along with the Loan Officer/RM that you are working with

Hit Submit button, FleetPartner will provide you with a special system discounted price by end of next business day

Other options available with tool;

Search By Vehicle Type - Choose from multiple parameters to produce listing

Compare Vehicles – Compare up to three vehicles items like power train, safety, warranty, and other dimensions

Produce a brochure for print